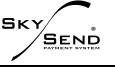

#### ИНСТРУКЦИЯ ПО НАСТРОЙКЕ И ЭКСПЛУАТАЦИИ РАБОЧЕГО МЕСТА АГЕНТА НА МОБИЛЬНЫХ УСТРОЙСТВАХ C OS ANDROID

## (версия 1.1.)

#### 1. Установка РМА на мобильное устройство.

#### Для установки Рабочего места агента Вам следует:

- 1.1. Заполнить заявление на регистрацию точки (если еще не зарегистрирована). Заявление можно скачать в личном кабинете (ссылка на скачивание) и отправить скан на почту support@inf-sys.ru. support@inf-sys.ru
- 1.2. Скачать актуальную версию, перейдя по этой

#### **ССЫЛКЕ:** http://cluster.skysend.ru:6722/rma\_actual\_android.apk

- 1.3. Распаковать полученный архив.
- 1.4. Запустить файл rma\_actual\_android.apk

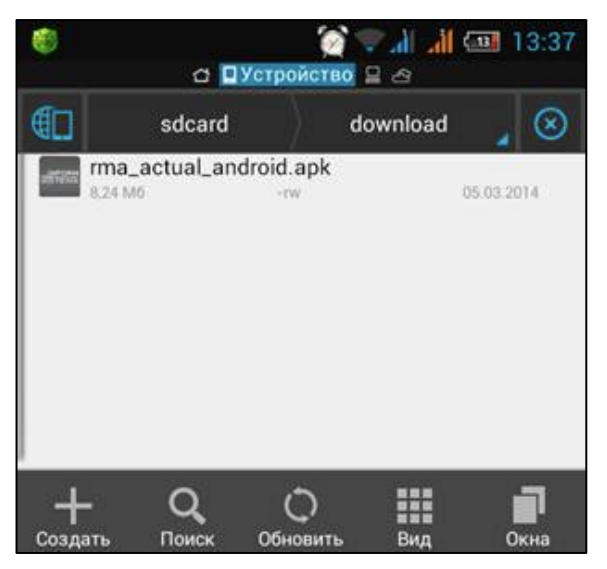

1.5. Перед установкой приложение выдаст запрос о необходимых для его работы разрешениях и месте установки. Выберите, удобный для вас, вариант установки – в память телефона или на карту памяти.

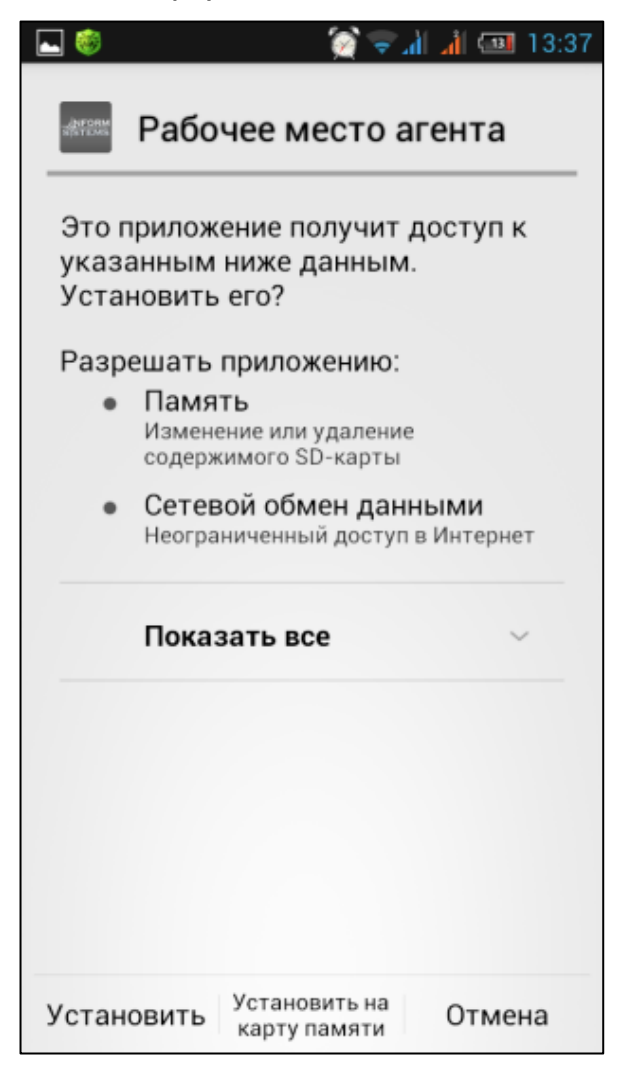

### 2. Запуск РМА.

В главном окне РМА, необходимо выбрать пункт «Параметры».

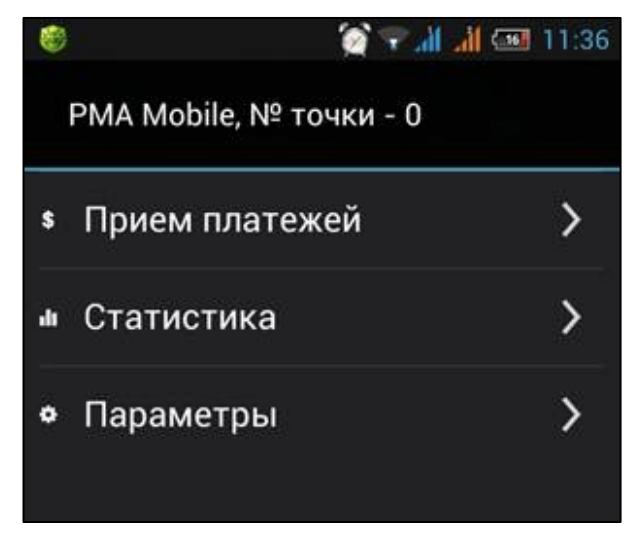

Далее выберите вкладку «Регистрация».

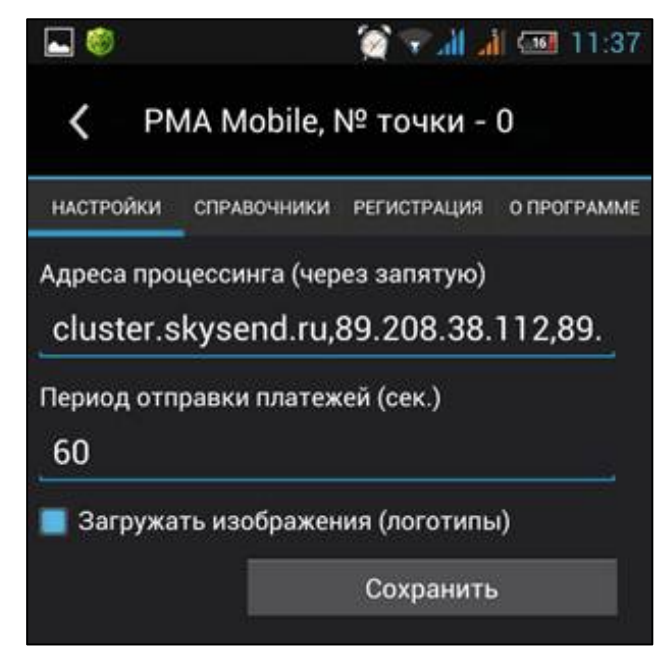

Для генерации криптографических ключей введите Ваши данные в соответствующие поля и номер, присвоенный операторской точке (PMA).

Например:

- ID точки 1000006
- Логин агента– SU000113
- Код регистрации ключей 111111

Далее Вам следует позвонить в службу поддержки SkySend для разрешения обновления ключей на нужной платежной точке, либо представителям, работающим в вашем регионе, после включения разрешения на обновление ключей нажмите «Регистрация ».

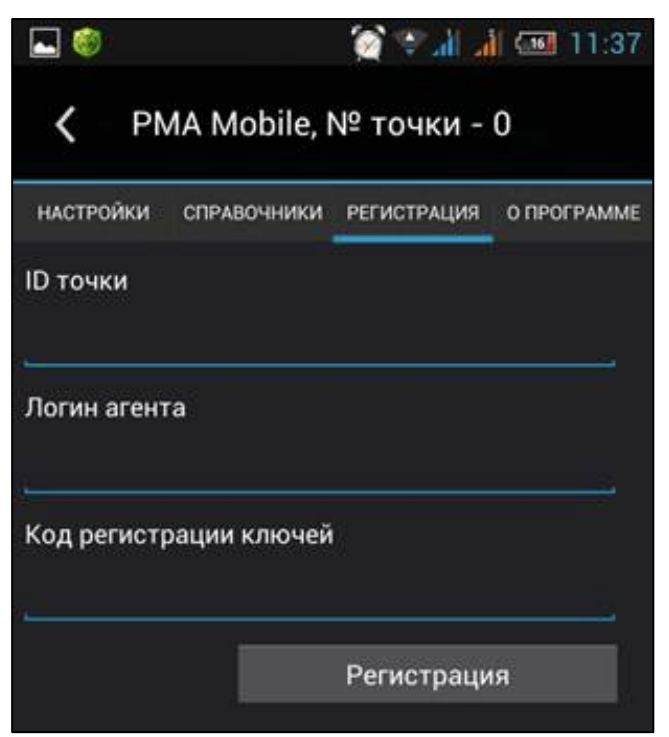

При удачной регистрации Вы увидите сообщение «Регистрация успешно завершена».

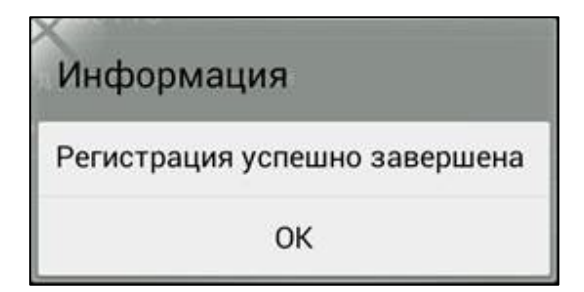

После выполнения регистрации необходимо загрузить справочники и логотипы провайдеров (перейдите на вкладку «Справочники» и нажмите «Обновить справочники»).

| ⊾ 🎯                                                    |             | i li 🐨 😥    | 14:50       |  |  |
|--------------------------------------------------------|-------------|-------------|-------------|--|--|
| <b>く</b> PMA Mobile, № точки - 1000006                 |             |             |             |  |  |
| НАСТРОЙКИ                                              | СПРАВОЧНИКИ | РЕГИСТРАЦИЯ | О ПРОГРАММЕ |  |  |
| Дата обновления: 31.03.2014 11:43<br>Текущая операция: |             |             |             |  |  |
|                                                        |             | 0 %         |             |  |  |
|                                                        | Ođ          | новить спра | вочники     |  |  |
|                                                        |             |             |             |  |  |

По окончании загрузки Вы увидите сообщение «Обновление справочников успешно завершено»

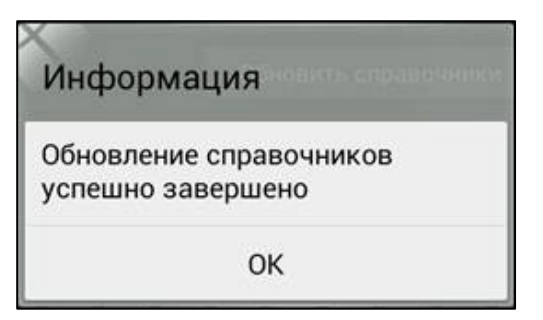

## 3. Совершение платежа.

Для совершения платежа необходимо перейти в раздел «Прием платежей».

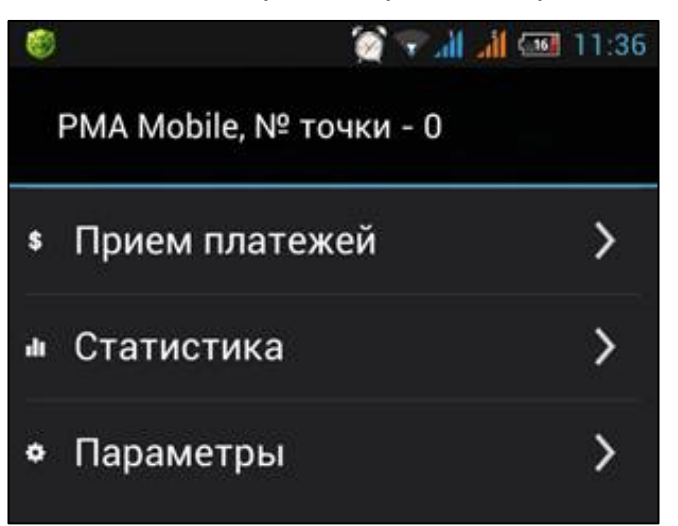

Выбрать нужную группу провайдеров.

|   | 🚳 🥳 🏹 🤝                      | 11:52 |
|---|------------------------------|-------|
|   | С PMA Mobile, № точки - 1000 | 006   |
| 8 | Сотовая связь                | >     |
| 0 | Интернет/Телефон             | >     |
| ă | Кабельное ТВ                 | >     |
| 8 | Интернет-кошелек             | >     |
| ሐ | Сетевой маркетинг            | >     |
| ¢ | Банки                        | >     |
| R | Игры                         | >     |
| ۵ | Социальные сети              | >     |
| • | Развлечения                  | >     |
|   |                              |       |

# SKY SEND

Выбрать в списке нужного провайдера

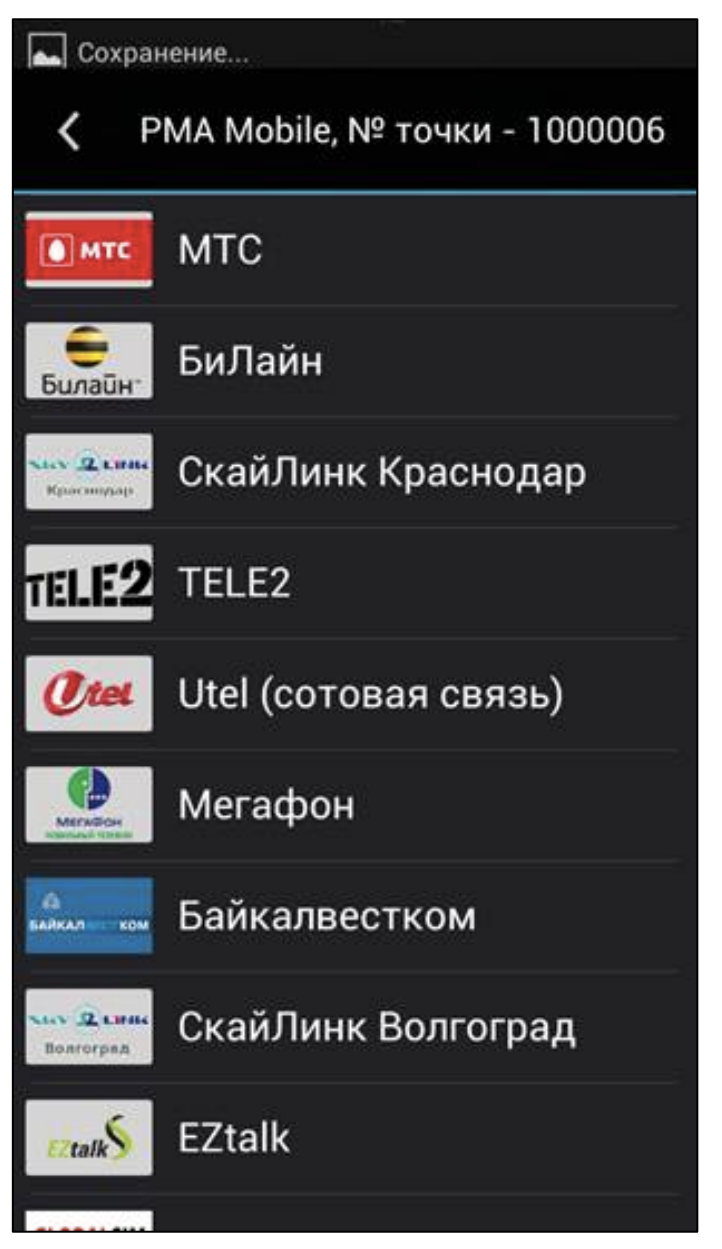

Заполните реквизиты платежа и нажмите «Перейти к оплате».

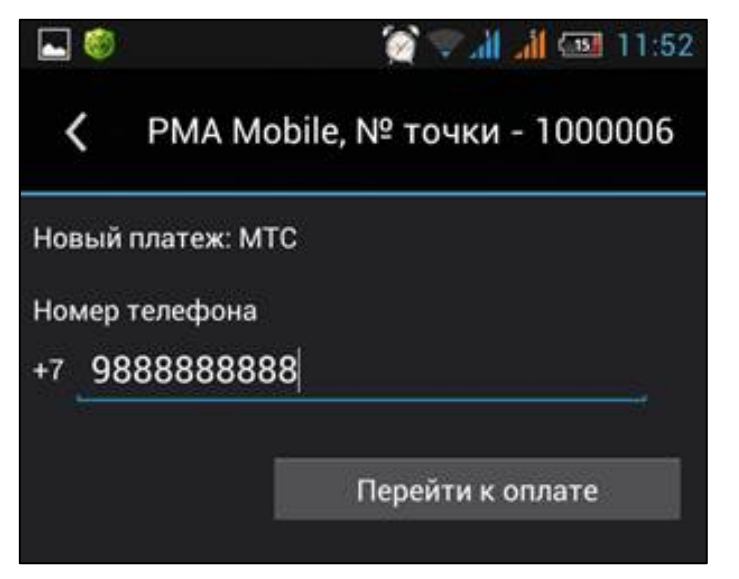

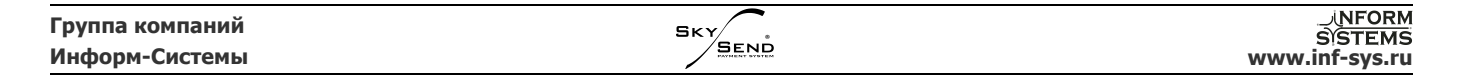

Укажите сумму внесенных средств или сумму к зачислению и нажмите «Провести платеж».

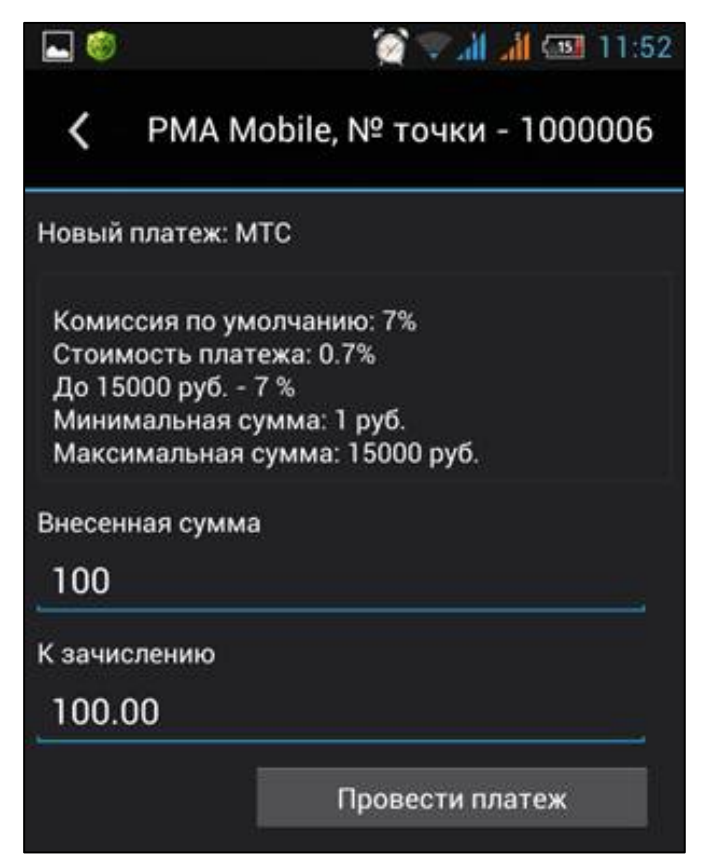

При успешном создании платежа Вы увидите сообщение «Платеж успешно создан».

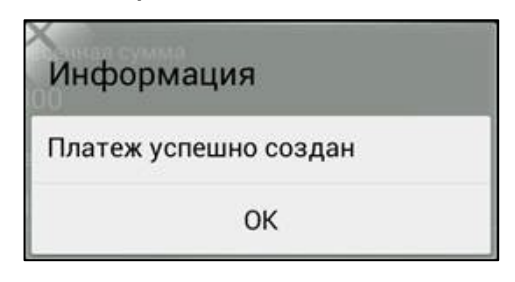

| Группа компаний | SKY SEND |                |
|-----------------|----------|----------------|
| Информ-Системы  |          | www.inf-sys.ru |

Информацию о принятых платежах можно просмотреть в разделе «Статистика».

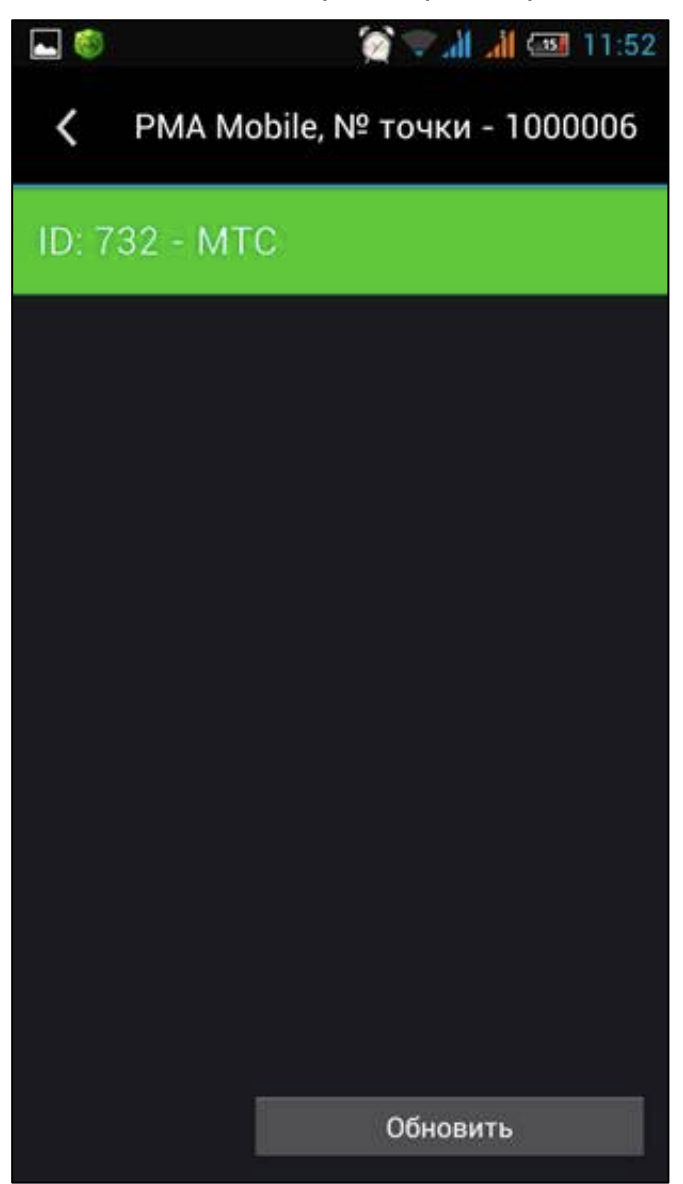

Для отображения более подробной информации о платеже необходимо нажать на нужный платеж. Откроется окно с подробной информацией по платежу.

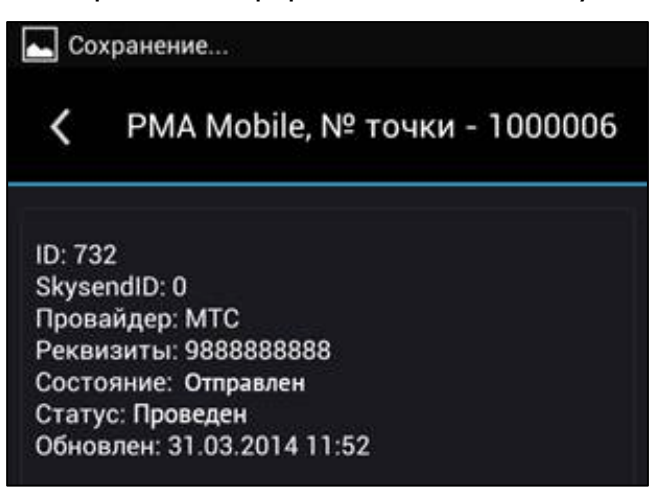

Раздел «Параметры» предназначен для настройки соединения с сервером, все рабочие настройки указаны изначально.

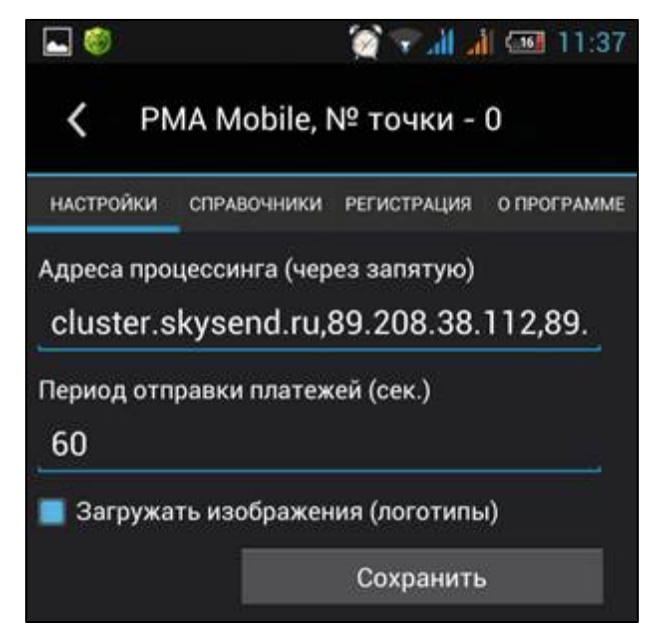

В разделе меню «О программе» отображается информация об «Агенте», версия программы. Также в этом разделе можно проверить соединение с сервером и копировать на SD-карту «Журналы приложения», «Базу данных» и «Файл конфигурации».

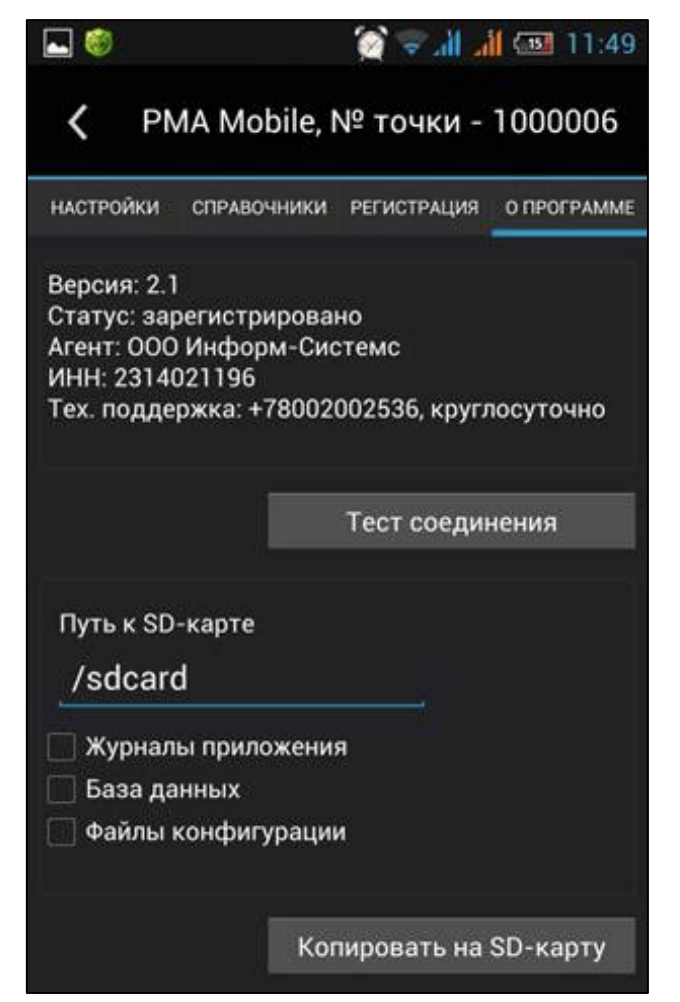